• Gestion individuelle de l'admission acceptée et de la mise en admissibilité

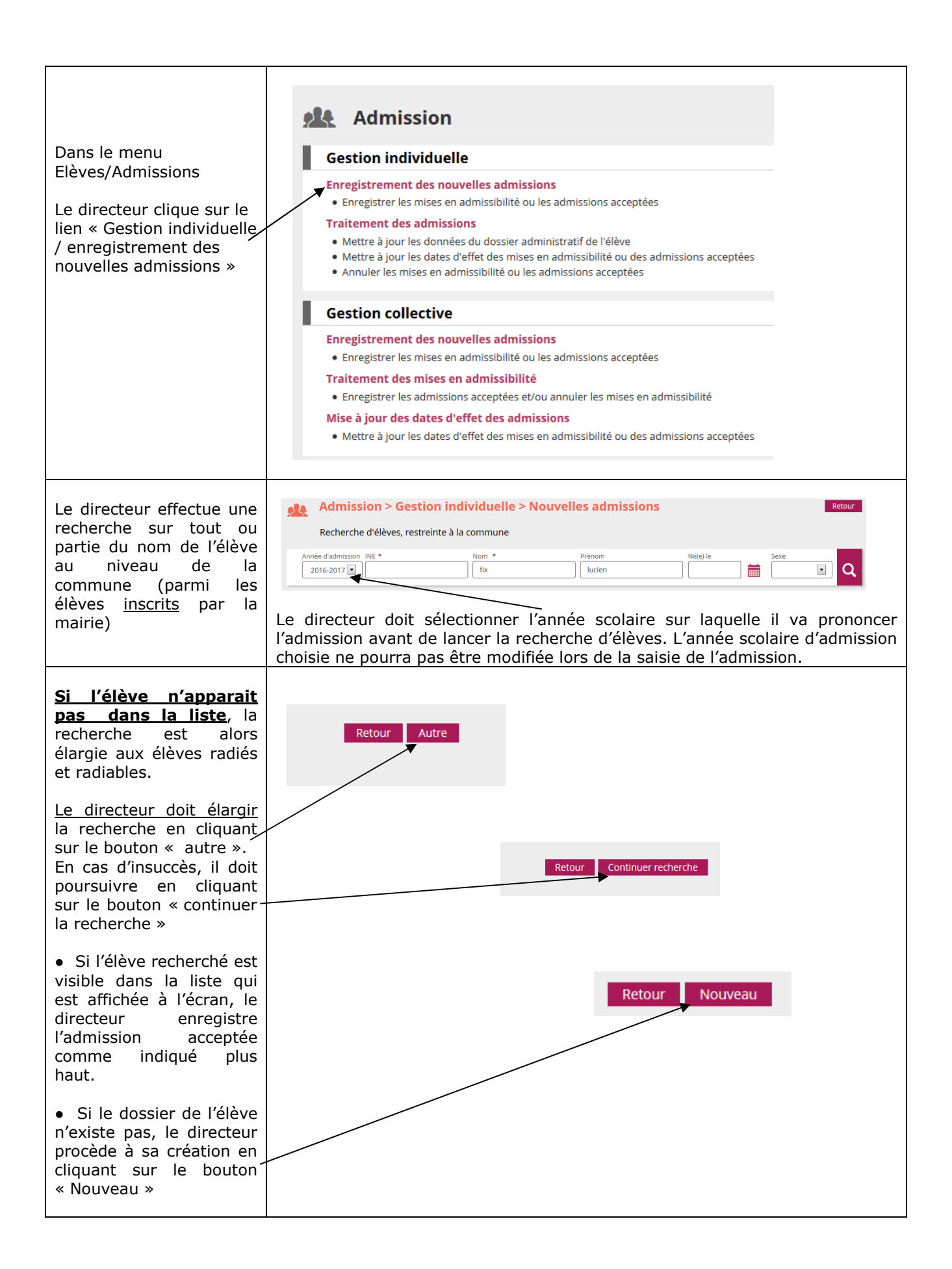

| Le directeur crée la fiche<br>administrative de<br>l'élève :<br>Identité, lieu de<br>naissance et adresse de                                                       | Création de la fiche administrative de l'élève     IDENTIFICATION     RESPONSABLES     SCOLARITE     Identité     Nom de famille     Prénom 1   Prénom 2   Prénom 3     Complément   Complément   CP I18300 *                                                                                                    |
|----------------------------------------------------------------------------------------------------|----------------------------------------------------------------------------------------------------|
| Il clique sur le bouton<br>« Suivant »                                                                                                    | Nom d'usage   Sexe © FEMININ © MASCULIN *   Né(e) le                                                                                                    |
| Il rattache au moins un<br>responsable à l'élève :<br>Il clique sur le bouton<br>« Ajouter » ———————————————————————————————————                                   | Création de la fiche administrative de l'élève                                                                                                    |
| Il effectue une recherche<br>en tapant le nom et le<br>prénom complet d'un<br>parent.                                                                              | (liste vide)                                                                                                    |
| <ul> <li>Si le résultat de la recherche aboutit, l'élève est rattaché au responsable sélectionné</li> <li>Si le résultat de la recherche n'aboutit pas,</li> </ul> | Nom * Prénom * Q<br>Aucun élément trouvé                                                                                                    |
| le directeur renseigne<br>une nouvelle fiche pour<br>le responsable en<br>cliquant sur le bouton´<br>« Nouveau »                                                   |                                                                                                    |
| L'année scolaire<br>d'admission saisie pour <u>la</u><br>recherche est affichée.                                                                                   | Création de la fiche administrative de l'élève<br>Scolarité demandée pour l'année scolaire 2016-2017 *                                                                                                    |
| Le directeur renseigne<br>ensuite les données de<br>scolarité :<br>Niveau (obligatoire)                                                                            | CYCLE II     CYCLE III       © TOUTE PETITE SECTION     © COURS PREPARATORIE     © COURS MOVEN 1ERE ANNEE       © PETITE SECTION     © COURS ELEMENTAIRE 1ERE ANNEE     © COURS MOVEN 2EME ANNEE       © MOVENNE SECTION     © COURS ELEMENTAIRE ZEME ANNEE     © ULIS - école       © GRANDE SECTION     © ULIS - école     ULIS - école |
| Périscolaire (facultatif)<br>Et date d'effet de<br>l'admission acceptée ou<br>de la mise en<br>admissibilité.                                                      | Services périscolaires  Garderie matin Garderie soir Garderie soir Coui Non Études surveillées Oui Non Restaurant scolaire Oui Non Transport scolaire Képonse                                                                                                    |
|                                                                                                    | Admission acceptée Date d'effet     Mise en admissibilité Date d'effet     metric de la d'effet     metric de la d'effet     metric de la d'effet     metric de la d'effet     metric de la d'effet     x Annuler                                                                                                    |